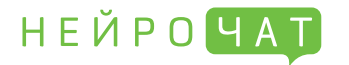

4.4. Нажмите на «Старт». По умолчанию запускается калибровка (когнитивный монитор).

Задача на этапе калибровки: концентрировать внимание только на символе, обведенном в красную рамку, эмоционально реагируя про себя в момент подсветки данного символа (целевой подсветки). Вариант «внутренней» реакции: проговаривать про себя «да», «а» или «раз». Важно стараться не отвлекаться на нецелевые подсветки.

По итогам калибровки выдается результат. Рекомендуемый результат для перехода к написанию текста 80/30 и выше для каждого значения..

| ПРИВЕТ!                     | АБВГДЕЖЗ          |
|-----------------------------|-------------------|
| КАК ДЕЛА?                   | И Й К Л М Н О П   |
| ОНРИЛТС.                    |                   |
| ДОБАВИТЬ<br>В ЗАМЕТКИ       | ШЩЪЫЬЭЮЯ          |
| ПОСМОТРЕТЬ ВСЕ<br>СООБЩЕНИЯ | □ , . ? 123 ← ↓ ◆ |

- 4.5. При достаточном результате калибровки перейдите в чат по кнопке «В чат». Принцип работы в чате аналогичен принципу при калибровке с одним различием: вместо выделенной рамкой буквы, следует концентрировать внимание на необходимом пользователю символе и его целевых подсветках до момента набора данного символа в окне диалога.
- 4.6. Если уровень концентрации и реакции на целевую подсветку достаточно высок в течение нескольких целевых подсветок, то на экране появляется выбранная буква.

У неопытного пользователя время на написание буквы может составлять от 1 минуты и выше.

#### ШАГ 5: ОЧИСТКА ГАРНИТУРЫ

- 5.1. После использования гарнитуры её следует очистить от геля: снимите гарнитуру, ослабив натяжение с помощью центральной ручки регулировки, затем снимите резиновую накладку с электродами, снимите с нее усилитель.
- 5.2. Запрещено мочить усилитель и разъём, который в него вставляется. Резиновую накладку с электродами промойте под тёплой водой. Сначала смойте гель с накладки, затем с помощью щёточки вычистите его из электродов, вставляя щёточку в отверстие электрода с внутренней стороны. Повторяйте до полной отчистки.
- 5.3. Высушите гарнитуру естественным путём, без применений нагревательных элементов.

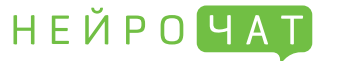

ВАЖНО: Гарнитура НейроЧат для передачи данных на компьютер использует WI-FI канал. Для работы системы необходимо предусмотреть либо подключение к Интернет по проводной сети, либо дополнительный WI-FI модуль.

### ШАГ 1: РЕГИСТРАЦИЯ В СИСТЕМЕ И УСТАНОВКА ПРОГРАМНОГО ОБЕСПЕЧЕНИЯ

1.1. На сайте https://srv.neurochat.ru/ в правом верхнем углу выберите пункт «Регистрация» и зарегистрируйтесь, введя необходимую информацию.

|         | ) <b>f </b> 🕊 | НЕЙРО <mark>ЧА</mark> Т | H A C <mark>930</mark> | RU | EN | DE |             |  |
|---------|---------------|-------------------------|------------------------|----|----|----|-------------|--|
| главная |               |                         |                        |    |    |    | РЕГИСТРАЦИЯ |  |

1.2. Выберите пункт «Скачать» в левом вернем углу экрана. Скачайте программное обеспечение (gucmpuбутив) программы НейроЧат.

| 🖸 f 🕊           | НЕЙРО <mark>ЧА</mark> Т | H A C <mark>930</mark>                                                                                 | RU | EN | DE |             |       |
|-----------------|-------------------------|----------------------------------------------------------------------------------------------------|----|----|----|-------------|-------|
| главная скачать |                         |                                                                                                    |    |    |    | РЕГИСТРАЦИЯ | войти |
|                 | -                       | Скачать клиент для windows<br>Скачать клиент для ubuntu (OC Linux)<br>Скачать руководство пользователя |    |    |    |             |       |

1.3. Установите программу на компьютер, следуя подсказкам автоматического установщика. В некоторых случаях Windows может запросить разрешение на установку программы. Необходимо разрешить данную установку.

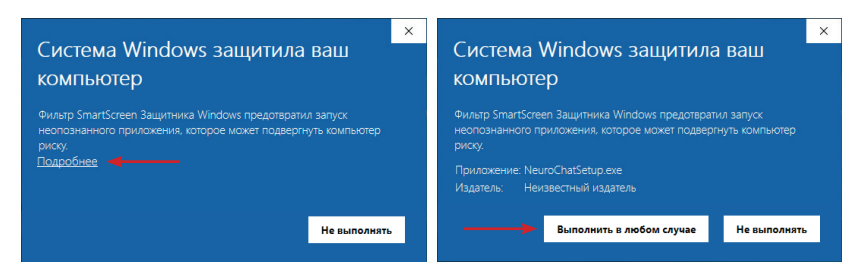

1.4. При первом запуске НейроЧат пропишите логин и пароль (указанные ранее при регистрации) в соответствующем окне : меню >> настройки (F5)

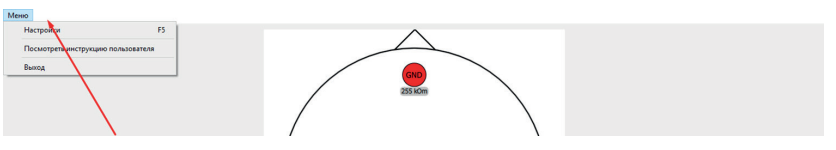

>> основные >> ввести данные (верхний левый сектор) >> сохранить (нижний левый сектор).

| сновные   | Клавиатура | Окна | Кнопки | Диалог | Картинка вспышки | Классификатор | Игра | Дизайнер экрано |
|-----------|------------|------|--------|--------|------------------|---------------|------|-----------------|
| Респонден | т          |      |        |        |                  |               |      | Э:              |
| Логин:    |            |      |        |        |                  |               |      |                 |
| il-3m     | -          |      |        |        |                  |               |      |                 |
| Пароль:   |            |      |        |        |                  |               |      |                 |
|           | 🚽          |      |        |        |                  |               |      | 1               |
|           |            |      |        |        |                  |               |      |                 |

### Быстрый старт (для OC Windows)

# НЕЙРОЧАТ

### ШАГ 2: ВКЛЮЧЕНИЕ ГАРНИТУРЫ И ЕЁ СИНХРОНИЗАЦИЯ С КОМПЬЮТЕРОМ

- 2.1. Снимите нижнюю крышку усилителя и установите заряженный элемент питания в усилитель. Закройте крышку. Наденьте усилитель на резиновую накладку на корпусе гарнитуры. Во избежание выхода оборудования из строя соблюдайте полярность при установке элемента питания.
- 2.2. Соберите нейрогарнитуру как показано ка рисунке:
- 2.3. Вставьте разъём накладки с электродами в усилитель белым маркером (или стрелкой) вверх.
- 2.4. Возьмите гарнитуру так, чтобы была видна передняя плата индикации усилителя. Произведите легкий двойной удар пальцами по верхней плоскости усилителя. Через короткое время должен замигать зеленый индикатор – усилитель включен.

# ВАЖНО: при включении усилитель обязан располагаться горизонтально, батарейным отсеком вниз.

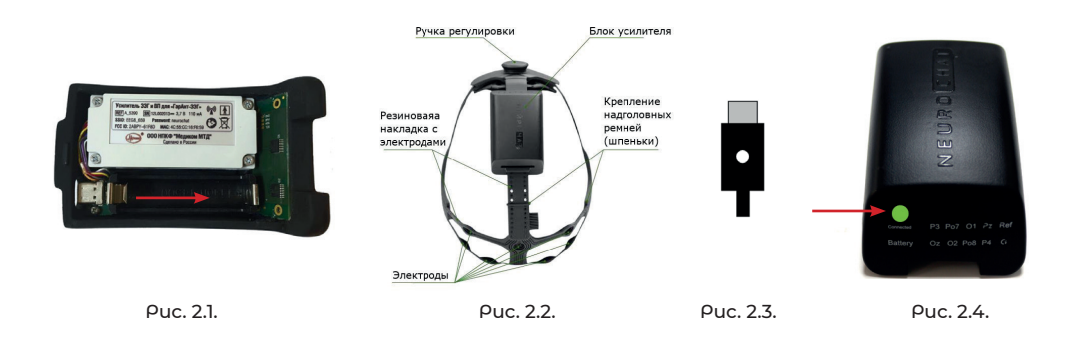

## ШАГ 3: ПОДГОТОВКА К РАБОТЕ АПК «НЕЙРОЧАТ»

- 3.1. Подключитесь к гарнитуре по ШІ-FІ (нажмите на значок подключения к сети в нижнем правом углу экрана) Выберите сеть с именем, начинающимся на «ЕЕG8\_» - это и есть устройство. При первичном подключении введите пароль «neurochat».
- 3.2. Настройте сетевые параметры (требуется однократная настройка при первом подключении):
  - 3.2.1. Перейдите: Пуск >> Панель управления >> Сеть и Интернет >> Центр управления сетями и общим доступом >> Изменение параметров адаптера.

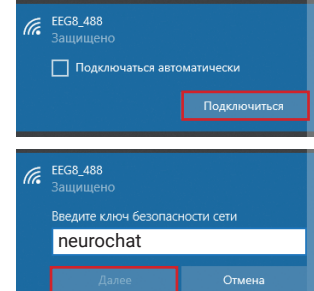

Puc. 3.1.

3.2.2. Найдите пункт «Беспроводная сеть», наведите на него курсор, нажмите правую кнопку мыши, в появившемся меню выберите «Свойства».

3.2.3. Найдите и выберите в списке «IP версии 4

3.2.4. Выберите «Использовать следиющий IP-дарес»

(TCP/IPv4)», нажмите «Свойства».

маска подсети: 255.255.255.252

и заполните поля:

Нажмите «ОК»

ШАГ 4: РАБОТА В НЕЙРОЧАТ

вателя.

• IP-agpec: 192.168.127.126,

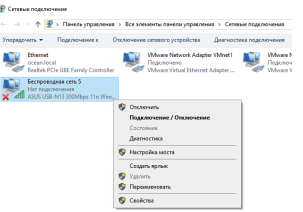

Puc. 3.2.2.

| Свойства: IP версии 4 (TCP/IPv4)                                                                            | ×                                                           |
|----------------------------------------------------------------------------------------------------|-------------------------------------------------------------|
| Общие                                                                                                    |                                                             |
| Параметры IP можно назначать авти<br>поддерживает эту возможность. В г<br>параметры IP у сетевого аднинистр | оматически, если сеть<br>противном случае узнайте<br>атора. |
| О Получить IP-адрес автоматиче                                                                              | 004                                                         |
| Оспользовать следующий IP-а,                                                                                | apec:                                                       |
| IP-appec:                                                                                                   | 192 . 168 . 127 . 126                                       |
| Маска подсети:                                                                                              | 255 . 255 . 255 . 252                                       |
| Основной шлюз:                                                                                              |                                                             |
| Получить адрес DNS-сервера а                                                                                | втоматически                                                |
| • Использовать следующие адре                                                                               | eca DNS-cepsepos:                                           |
| Предпочитаемый DNS-сервер:                                                                                  | · · · ·                                                     |
| Альтернативный DNS-сервер:                                                                                  |                                                             |
| Подтвердить параметры при р                                                                                 | дополнительно                                               |
|                                                                                                    | ОК Отнена                                                   |
| 0                                                                                                    | 7.2.7                                                       |

ВАЖНО: гарнитура должна быть надежно зафиксирована, но не должна давить на голову.

4.1. Наденьте гарнитуру на голову пользователя и произведите подгонку по размеру головы с помо-

щью ручки регулировки, шпеньков на корпусе гар-

нитуры, прорезей в резиновой накладке. Подробнее об истановке гарнириты см. риководство пользо-

4.2. После подключения компьютера к гарнитуре запустите программу Neurochat. Откроется стартовое окно со схематическим изображением головы и электродов.

После подключения программы к гарнитуре на экране отобразиться уровень заряда аккумулятора и появится надпись: «Подключено» (может занять некоторое время). На плате индикации гарнитуры должны подсветиться все электроды.

4.3. Нанесите токопроводящий гель сначала на ушной электрод, затем на лобный, после чего приступите к нанесению геля на остальные электроды. Для этого вставьте насадку шприца с гелем в соответствующее отверстие в электроде или, слегка приподняв электрод, выдавите гель под него на поверхность головы. В стартовом окне отображается текущее состояние электродов.

Имеется 4 вида индикации: зеленый (хороший контакт), желтый (удовлетворительный контакт), оранжевый (плохой контакт), красный (контакт отсутствует). Для оптимальной работы все электроды должны находится в зеленой зоне. В ряде случаев, допускается работа с несколькими электродами в желтой зоне. При достаточном контакте всех электродов активизируется кнопка «Старт».

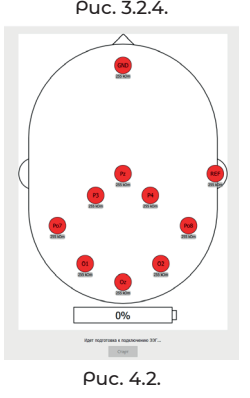

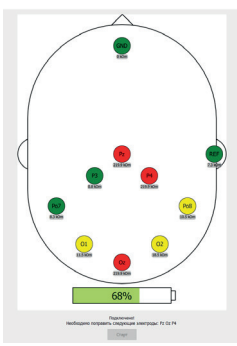